# 1. 地図に表す統計データ

# はじめに

「地図で見る統計(統計GIS)」トップページの「地図に表す統計データ」から入ります。

| e-Stat 政府統計の総合                   | 合窓口                                                                                                    | ▲ TOPへ ■ サイトマップ 🚦 お問い合わせ 🕜 ヘルプ |
|----------------------------------|----------------------------------------------------------------------------------------------------|--------------------------------|
| 地図で見る統計(統計GIS)<br>地図で見る統計(統計GIS) |                                                                                                    |                                |
| ¢                                | 他図に表す統計データト<br>まままでは他代を担当してまっ、グラフま示や統計値の集計をします。統計体報の詳細は <u>こちら</u><br>(統計項目 遠訳や地域違いや地位3時1価面)<br>データダウンロード▶                           |                                |
| I                                | 各番子->死ダウベローではます。各種子->の2軒組は <u>こちろ</u><br>(4)お月は夏畑や地域選択→ダウベロード回動) <b>市区町村合併情報</b> 2つの時余間の市区町村合併情報を地図上で確認します。<br>(4)点設定→地域選択⇒合併状況確認通面) |                                |
|                                  | 操作解説▶                                                                                                    |                                |
|                                  | F費T手利用をHIML&CAアニメーションで取り見ます。                                                                                                    |                                |
| ê                                |                                                                                                    | 🔵 Internet                     |

| 操作の流れ(基本編)              |
|-------------------------|
| (1) 地図に表示したい統計表を選ぶ      |
| (2) 日本全図が、ランキング図で表示される  |
| (3) 見たい区域を拡大表示する        |
| (4) 見たい区域が、ランキング図で表示される |
| (5) 表示させる内容を選ぶ          |
| i ) ランキング図              |
| ii ) 棒グラフ・円グラフ          |
| iii ) 選択した領域の統計データ      |
| iv)ラベル                  |
| (6)進んだ操作(データの入れ替え)      |
| i ) 統計表選択ボタン            |
| ii ) 統計項目選択ボタン          |

## 操作の流れ(1kmメッシュ図編)

- (1) 地図に表示したい統計表を選ぶ
- (2) 日本全図が表示される
- (3) 見たい区域を拡大表示する
- (4) 見たい区域が、1kmメッシュのランキング図で表示される
- (5) ラベルの表示

操作の流れ(基本編)

#### (1) 地図に表示したい統計表を選ぶ

「(A)統計表セット選択」から選択すると、よく利用される統計データを組み合わせて地図表示します。

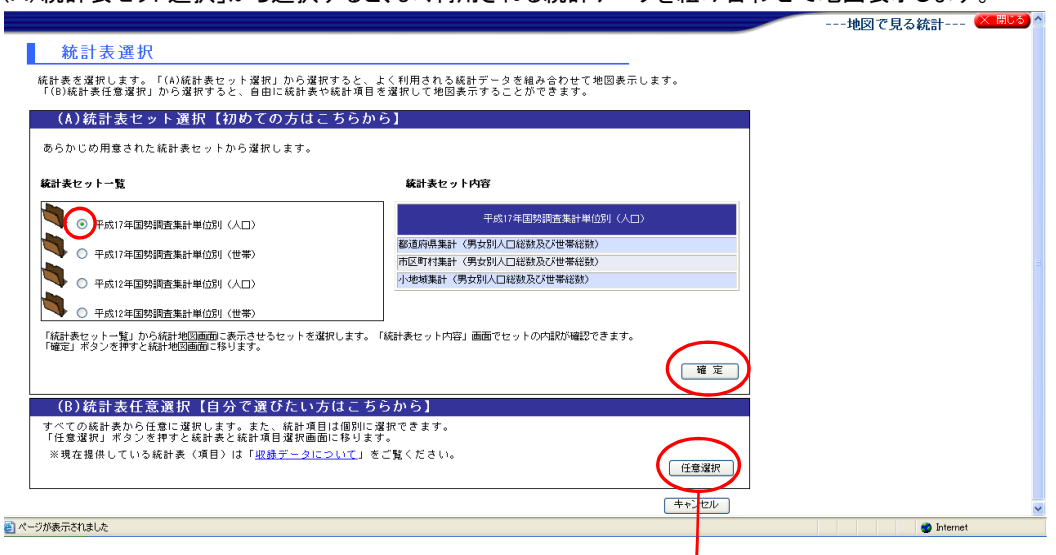

「(B)統計表任意選択」から選択すると、自由に統計表や統計項目を地図表示することができます。

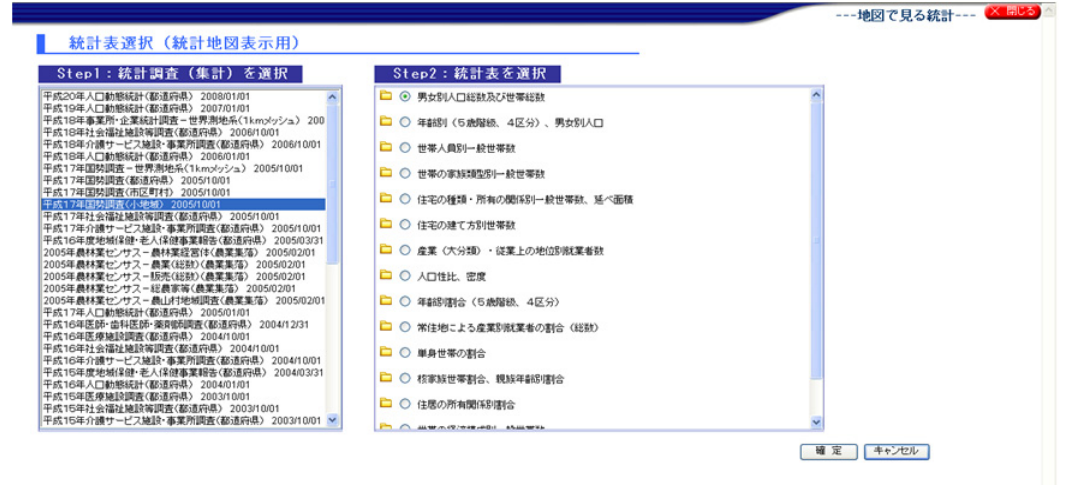

(2) 日本全図が、ランキング図で表示される 島根県を選択して、「移動」ボタンをクリックします。

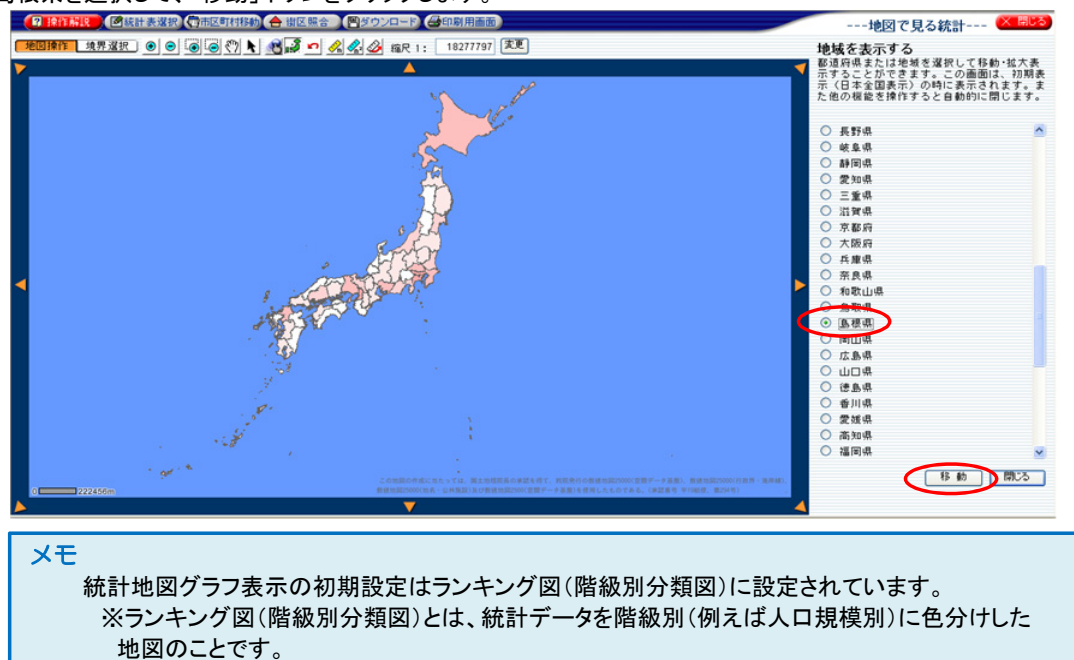

(3) 見たい区域を拡大表示する

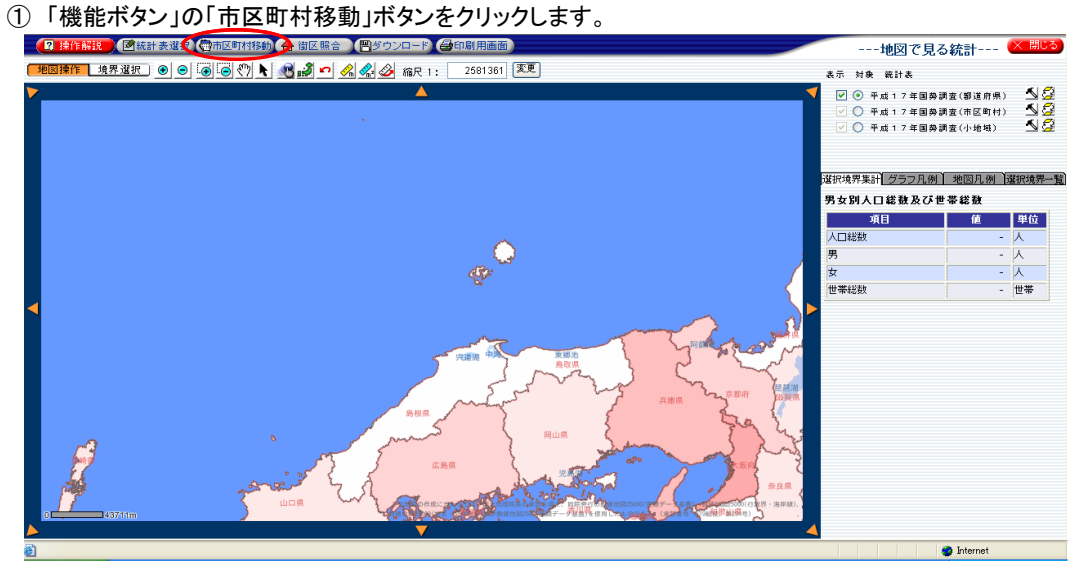

② 島根県を選択して「検索」ボタンをクリックすると、市区町村一覧が表示されます。 表示させたい市区町村を選択して、「移動」ボタンをクリックします。

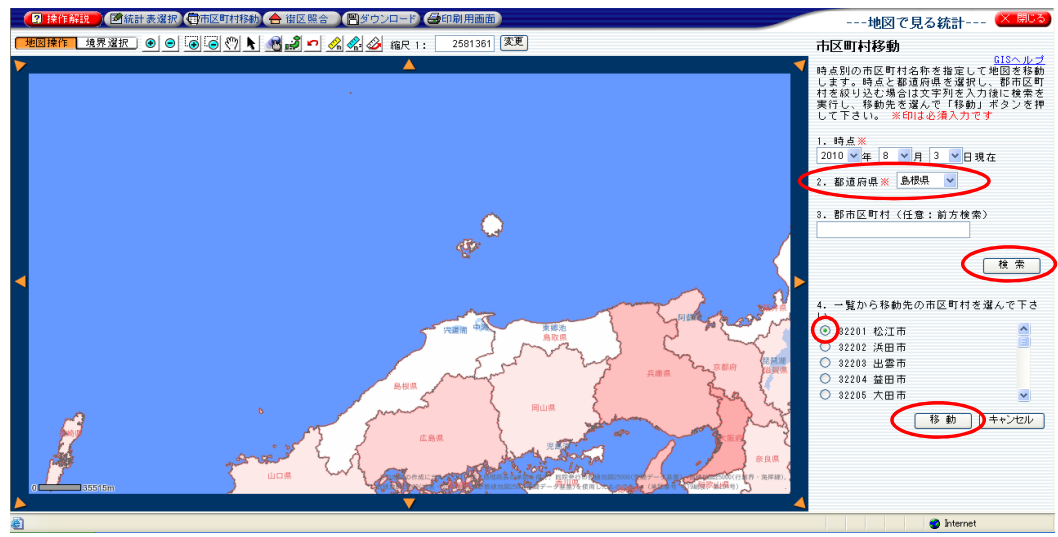

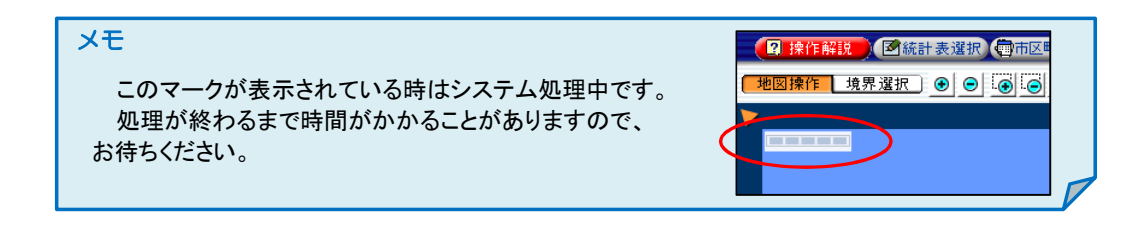

- ③ 選択した市区町村の全体図が表示されました。
  - 「地図操作ツールバー」の「矩形拡大」アイコンをクリックして、地図上で拡大したい範囲をドラッグし、長方形を描きます。 ※地図操作ツールバーが表示されていることを確認してください。

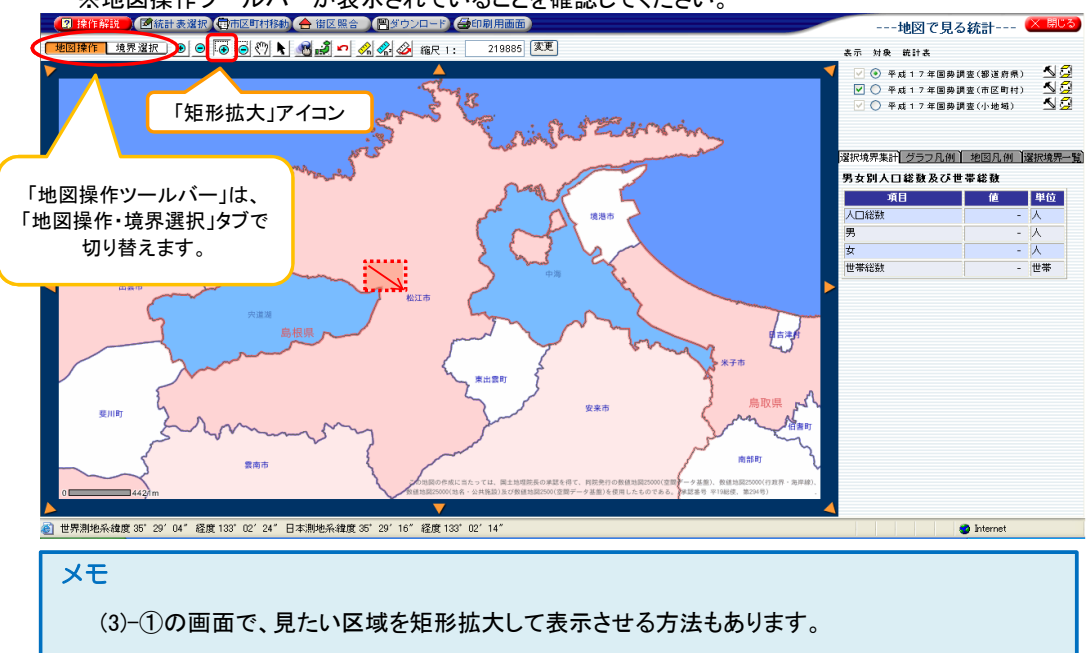

④ 選択した長方形の地図が、枠の大きさに拡大して表示されます。
 希望する縮尺になるまで③の作業を繰り返すか、縮尺を入力して「変更」ボタンをクリックします。

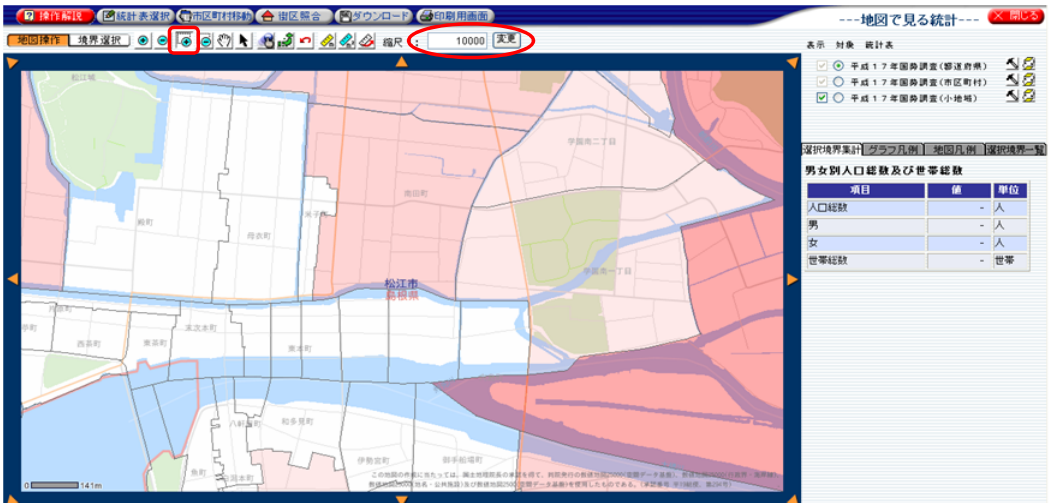

## ⑤ 移動アイコンで希望する位置へ移動します。

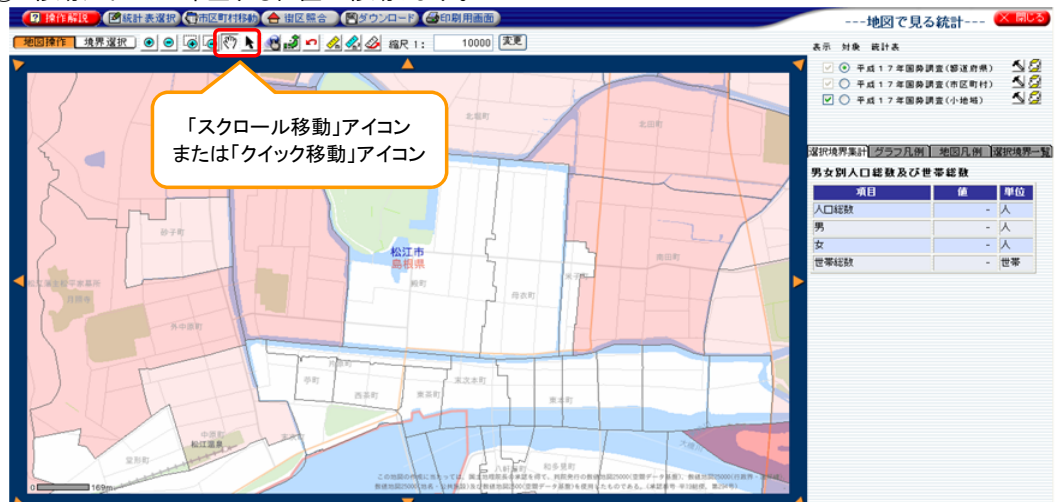

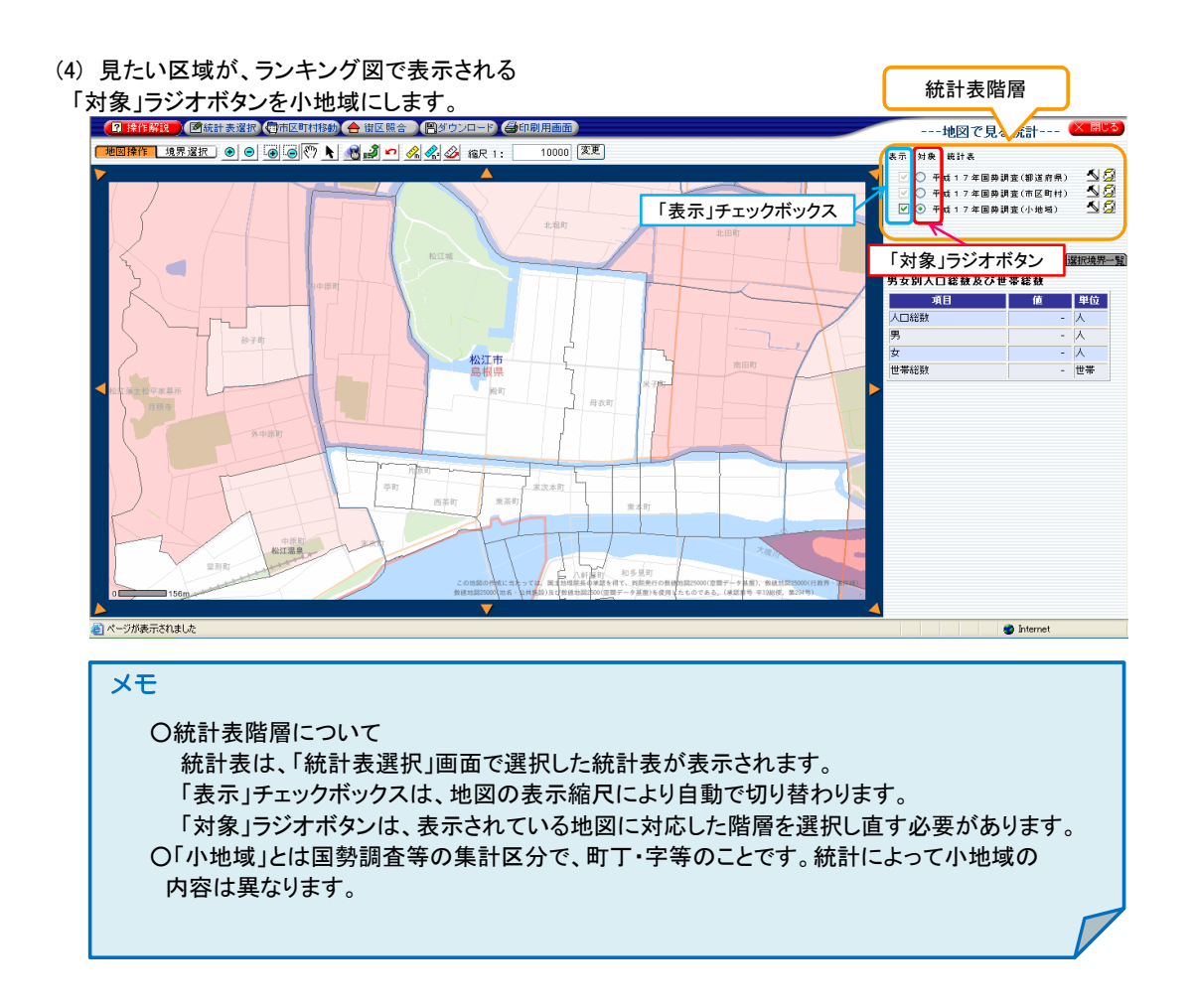

### (5) 表示させる内容を選ぶ

グラフの種類には、ランキング図、棒グラフ、円グラフがあります。

### i) ランキング図

統計地図グラフ表示の初期設定はランキング図(階級別分類図)に設定されています。
 ※ランキング図(階級別分類図)とは、統計データを階級別(例えば人口規模別)に色分けした地図のことです。

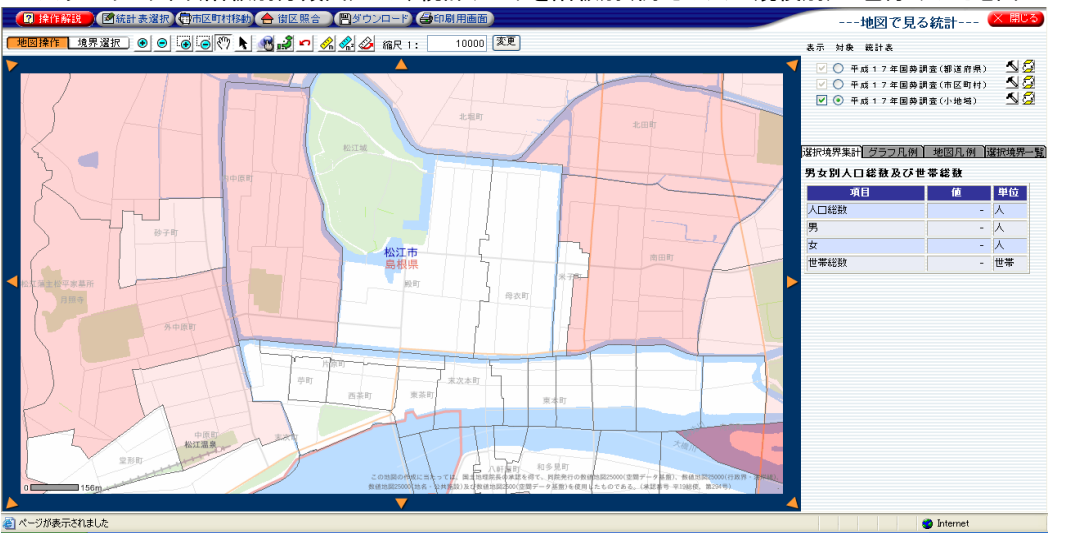

②「グラフ凡例」タブに切り替えると、ランキング図の凡例が表示されます。

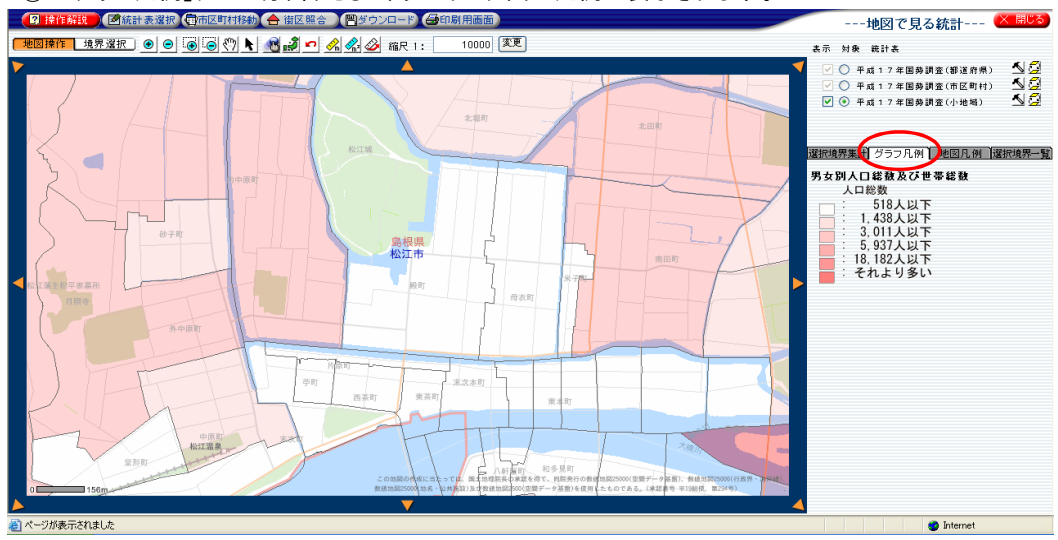

ii) 棒グラフ・円グラフ

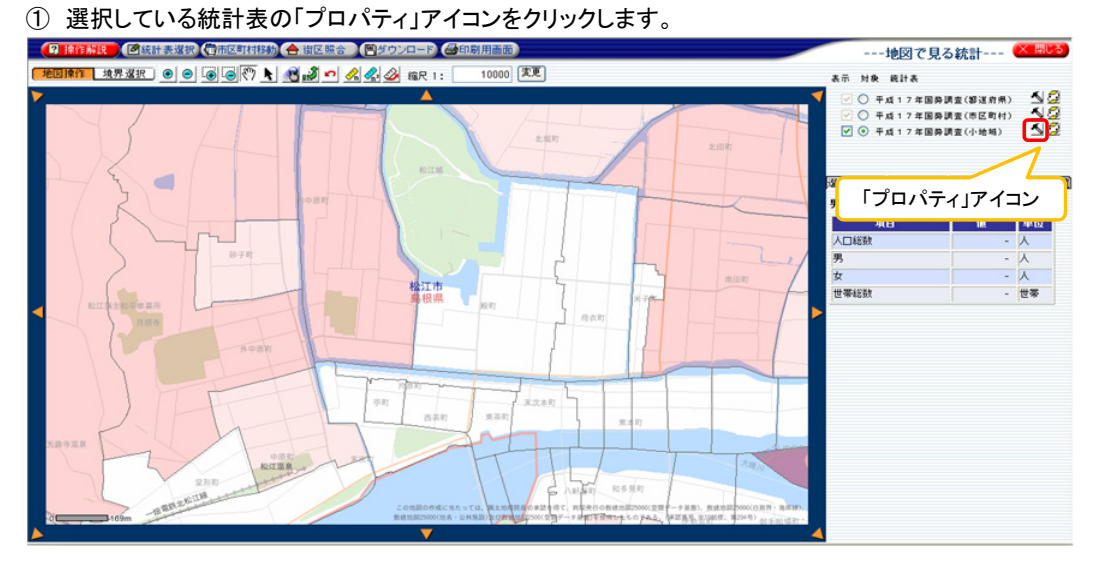

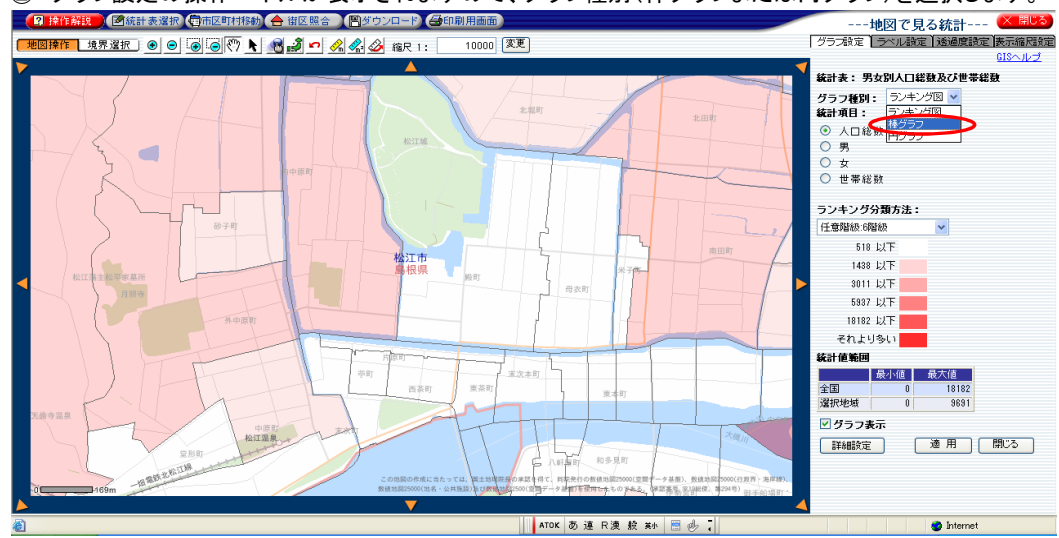

② グラフ設定の操作パネルが表示されますので、グラフ種別(棒グラフまたは円グラフ)を選択します。

③ 操作パネルが棒グラフ用に変更されますので、統計項目を選択します。

| ──地図で見る統計 ──────                                                                                |    |
|-------------------------------------------------------------------------------------------------|----|
| 「グラフ設定」ラベル設定」透過度設定」表示縮尺設定                                                                       |    |
| GISヘルプ                                                                                          |    |
| 統計表:男女別人口総蟄及び世帯総蟄                                                                               |    |
| グラフ種別: 棒グラフ 🔽                                                                                   |    |
| 統計項目:                                                                                           |    |
| □ 【 【 【 】 【 】 【 】 【 】 】 【 】 】 【 】 】 【 】 】 【 】 】 】 】 】 【 】 】 】 】 】 】 】 】 】 】 】 】 】 】 】 】 】 】 】 】 | ※褚 |
| ☑ 男                                                                                             |    |
| ✓ 女                                                                                             |    |
| ☑ 世帯総数                                                                                          |    |
|                                                                                                 |    |
|                                                                                                 |    |
|                                                                                                 |    |
| ☑ グラフ表示                                                                                         |    |
| 詳細設定 適用 閉じる                                                                                     |    |

※複数選択することができます。

④ グラフの色は変更できます。統計項目のカラーボックスを選択すると、カラーボックスが点線で強調されます。

|       | 地図で見る   | 5統計    | × 開しる  |
|-------|---------|--------|--------|
| グラブ設定 | ラベル設定   | 透過度設定  | 表示縮尺設定 |
|       |         |        | GISヘルプ |
| 統計表:男 | 男女別人口総裁 | は及び世帯袋 | 滶      |
| グラフ種別 | : 棒グラフ  | ~      |        |
| 統計項目: |         |        |        |
|       | 人口総数    |        |        |
|       | 男       |        |        |
|       | 女       |        |        |
|       | 世帯総数    |        |        |

⑤ カラーパレットから選択します。

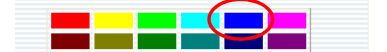

⑥ カラーボックスの色が変更されます。

| 統計項日 | -          |  |
|------|------------|--|
|      | 人口総数       |  |
|      | <b>9</b> , |  |
|      | 女          |  |
|      | 世帯総数       |  |

⑦「グラフ表示」チェックボックスをONにし、「適用」ボタンをクリックします。
 ※「適用」ボタンを押さずにタブを切り替えたり、「閉じる」ボタンをクリックすると、設定は反映されません。

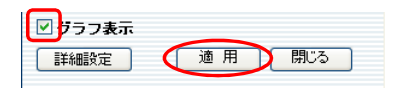

#### 「「「操作解説」」 「「「統計表達訳(四市区町村移動」 合 復区照合 ) 「一ダウンロード」 合印刷用画面 ----地図で見る結計--- × 開じる 10000 変更 1 ✓ 女 ✓ 世帯総数 89 **11** ▼ グラフ表示 詳細設定 道用 閉じる . **d d**<sub>40</sub> 1 16 l. 1 í PROPERTY PROPERTY 16 MO. 1 🙆 ページが表示されまし 🥥 Internet

#### 棒グラフが地図上に表示されました。

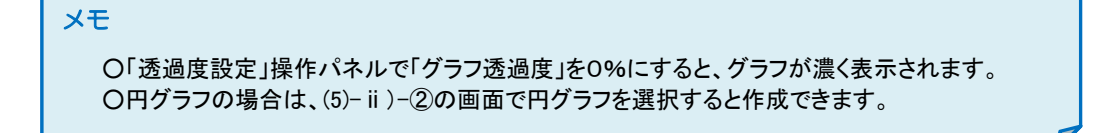

### iii) 選択した領域のデータ

「境界選択ツールバー」の「単一選択」ボタンをクリックした後、地図上をクリックするとその領域が青色になり、 右側にデータが表示されます。

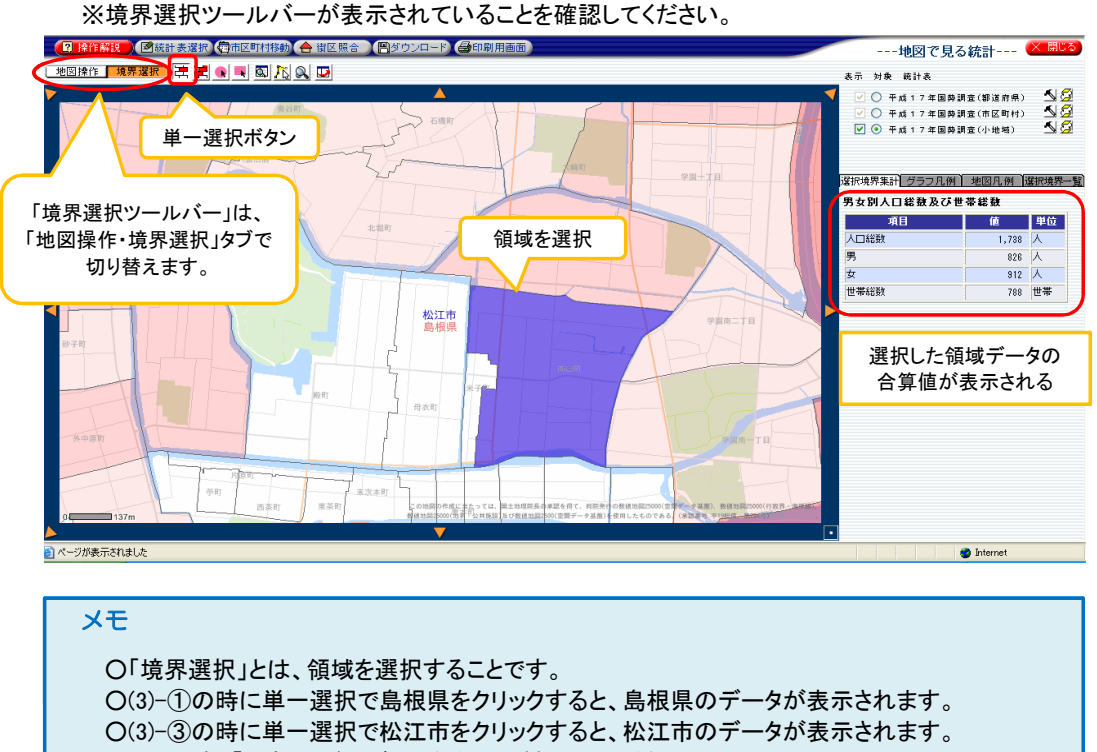

- (この時、「対象」ラジオボタンを市区町村にしてください。)
- iv)ラベル
- 人口総数等の統計データや町丁字等の地名を地図上に表示したい場合は、ラベル(注記)機能を使用します。 ① ラベル設定を行いたい統計表の「プロパティ」アイコンをクリックします。

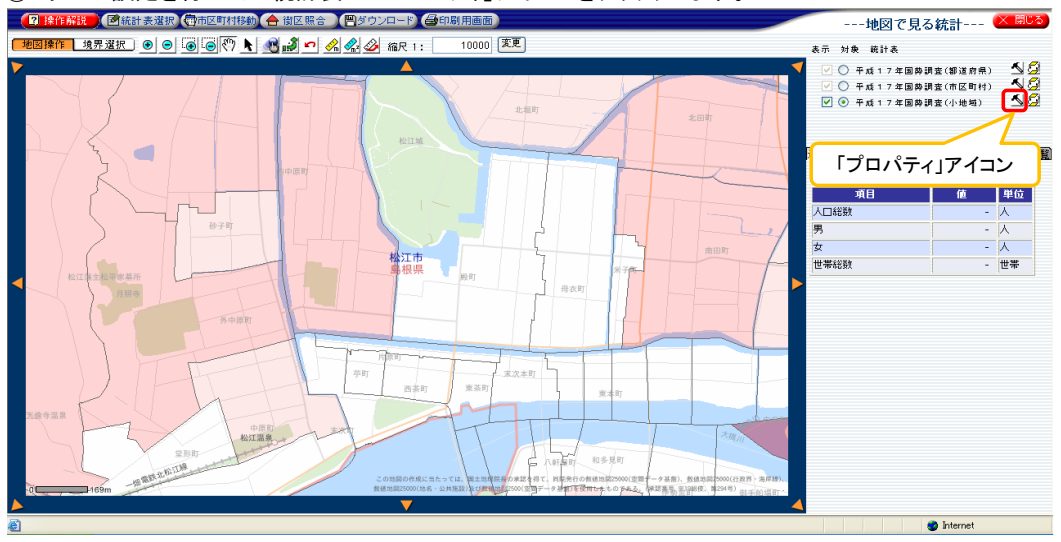

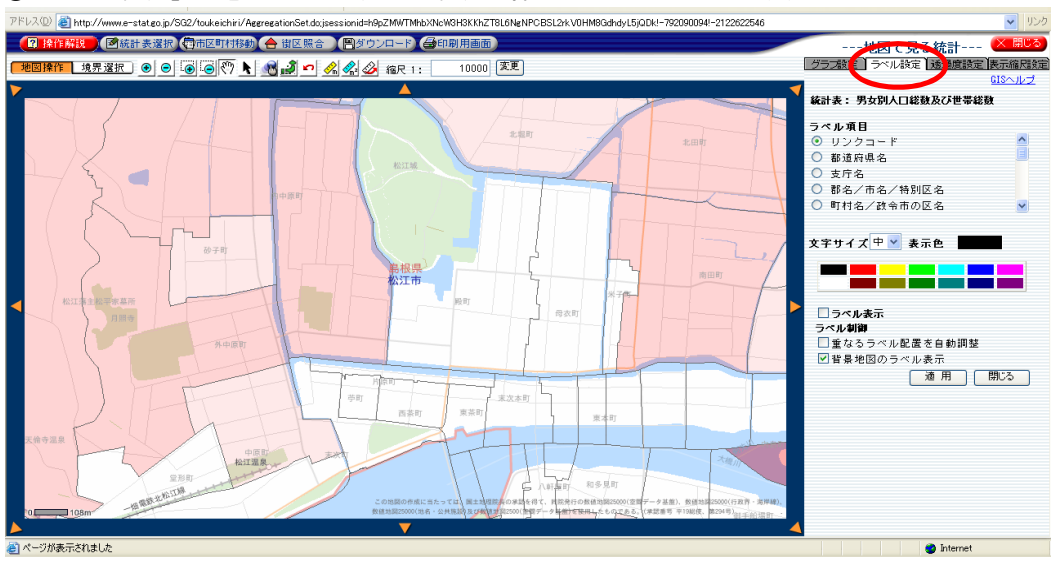

## ②「ラベル設定」タブをクリックして、ラベル設定の操作パネルに切り替えます。

③ 表示したいラベル項目を選択し、「ラベル表示」ボタンをONにしてから「適用」ボタンをクリックします。 文字サイズや表示色も変更することができます。

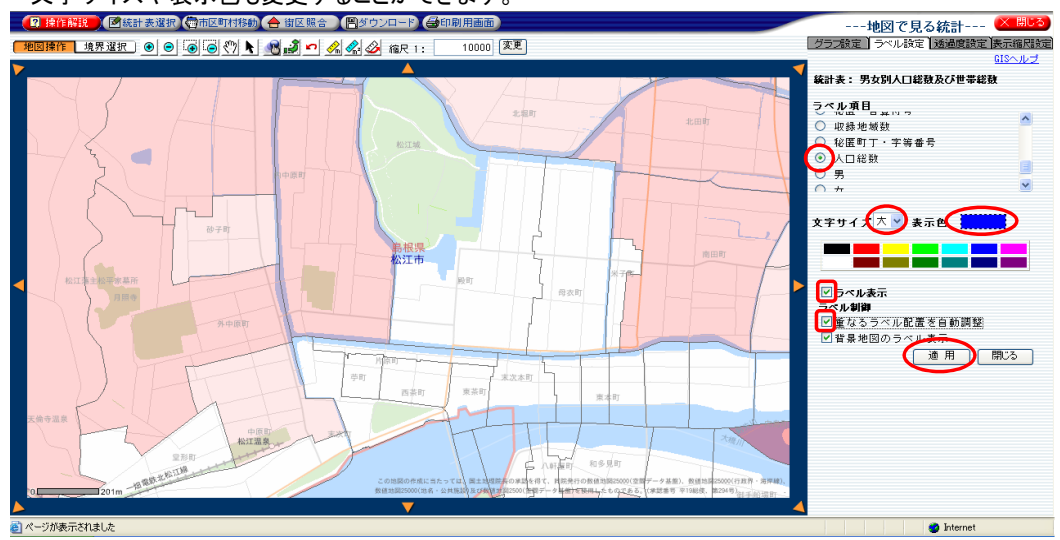

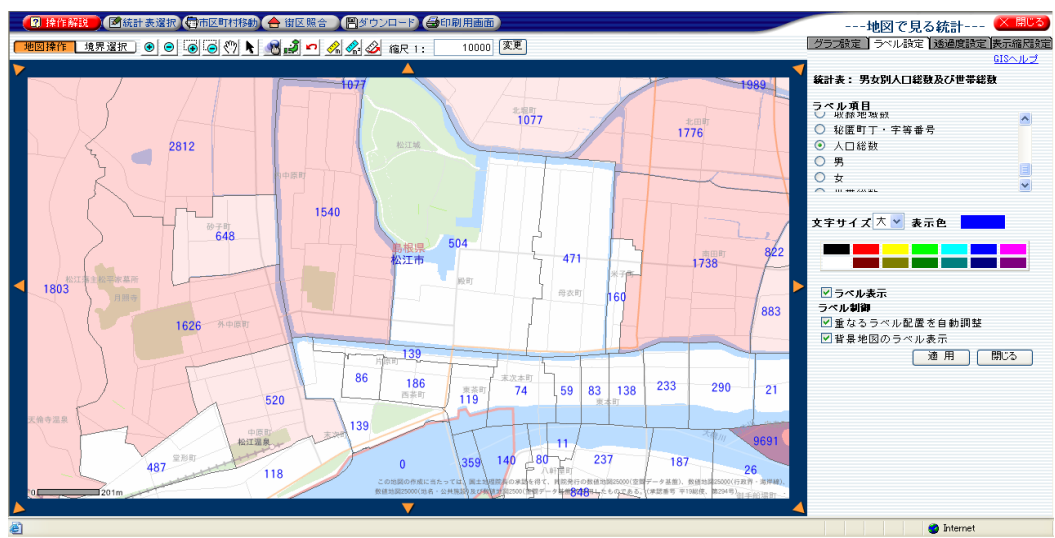

## ラベルが地図上に表示されました。

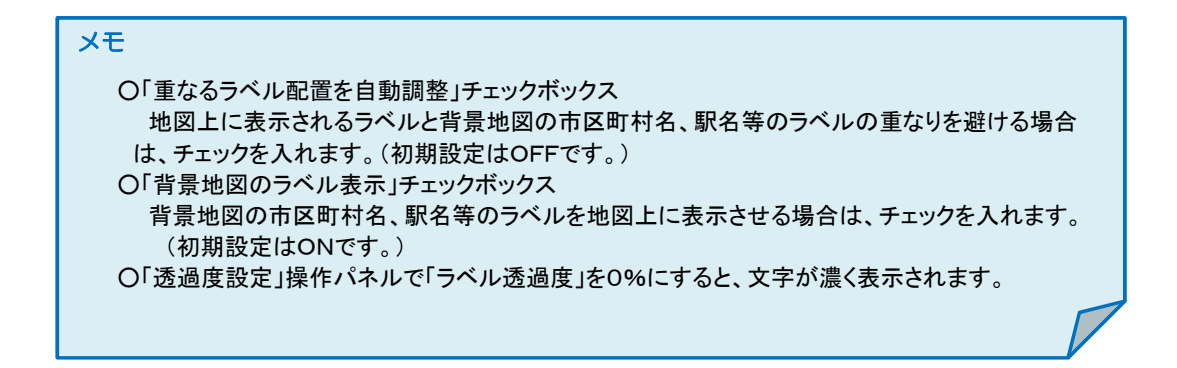

(6) 進んだ操作(データの入れ替え)

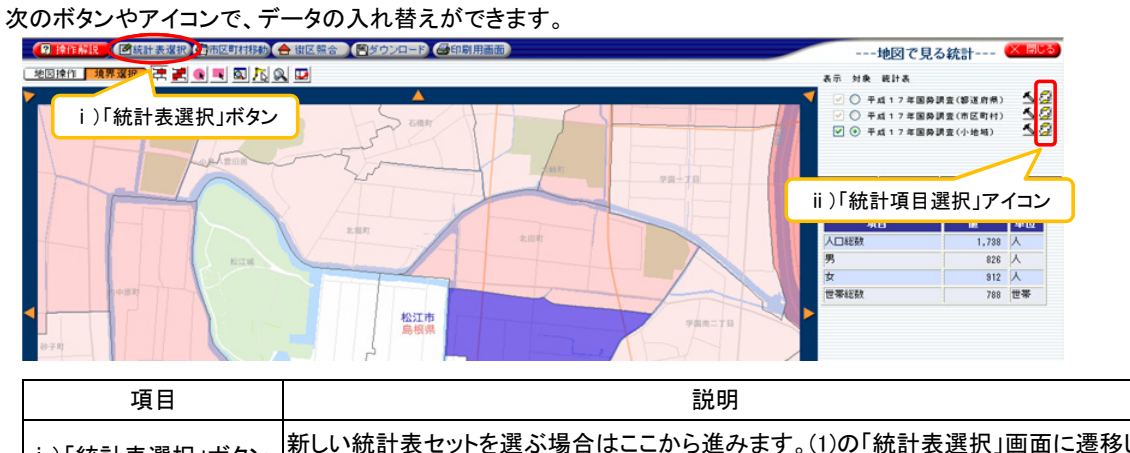

| i )「統計表選択」ボタン  | 新しい統計表セットを選ぶ場合はここから進みます。(1)の「統計表選択」画面に遷移し<br>ます。 |
|----------------|--------------------------------------------------|
| ii )「統計項目選択」アイ | 1種類の統計表の選択追加や変更を行うことができます。(1)の「統計表選択(統計地         |
| コン             | 図表示用)」画面に遷移します。                                  |

| ボタン | について                  |                                                          |
|-----|-----------------------|----------------------------------------------------------|
|     | ·解說) 图統計表選択<br>人<br>2 | (費)市区町村移動 合 街区照合 (圏ダウンロード) (金印刷)用画面<br>人<br>3 4 5 6      |
| NO. | 項目                    | 説明                                                       |
| 1   | 操作解説                  | 「地図で表す統計データ」のヘルプが表示されます。                                 |
| 2   | 統計表選択                 | 統計表選択画面に遷移します。新しい統計表セットを選ぶにはここ<br>から進みます。                |
| 3   | 市区町村移動                | 選択した市区町村の表示範囲に切り替えることができます。指定し<br>た時点の市区町村名を選択することができます。 |
| 4   | 街区照合                  | 住所番地から地図上の地点を表示したり、地図上の地点から住所<br>番地を表示します。               |
| 5   | ダウンロード                | 統計データおよび境界データのダウンロード画面に遷移します。                            |
| 6   | 印刷用画面                 | 統計地図表示画面の印刷用の画面を別のウインドウで開きます。                            |

|                                                   |     | 1                 |                                                            |  |  |  |  |  |  |
|---------------------------------------------------|-----|-------------------|------------------------------------------------------------|--|--|--|--|--|--|
| 「地図操作」 境界選択 ● ● ● ● ● ● ● ● ● ● ● ● ● ● ● ● ● ● ● |     |                   |                                                            |  |  |  |  |  |  |
|                                                   |     |                   |                                                            |  |  |  |  |  |  |
|                                                   |     |                   |                                                            |  |  |  |  |  |  |
|                                                   | NO. | 項目                | 説明                                                         |  |  |  |  |  |  |
|                                                   | 1   | 拡大                | 表示範囲を中心に地図を定率で拡大します。                                       |  |  |  |  |  |  |
|                                                   | 2   | 縮小                | 表示範囲を中心に地図を定率で縮小します。                                       |  |  |  |  |  |  |
|                                                   | 3   | 矩形拡大              | マウスでドラッグして矩形を書いて拡大します。                                     |  |  |  |  |  |  |
|                                                   | 4   | 矩形縮小              | マウスでドラッグして矩形を書いて縮小します。                                     |  |  |  |  |  |  |
|                                                   | 5   | スクロール移動           | 地図上をマウスでドラッグして地図移動ができます。                                   |  |  |  |  |  |  |
|                                                   | 6   | クリック移動            | クリックした位置が地図の中心になるように移動します。                                 |  |  |  |  |  |  |
|                                                   | 7   | 施設/住所指<br>定移動     | 指定した施設または住所の位置が地図画面中央に移動します。                               |  |  |  |  |  |  |
|                                                   | 8   | 指定地域に移<br>動       | 「地域を指定する」画面が地図画面右側に表示されます。また地図<br>画面が初期表示範囲(日本全国表示)へ移動します。 |  |  |  |  |  |  |
|                                                   | 9   | 元に戻す              | 1つ前の画面にもどります。適用される地図操作は、拡大・縮小およ<br>び移動です。                  |  |  |  |  |  |  |
|                                                   | 10  | 距離計測              | 地図上で2点以上クリックすると距離が計測できます。                                  |  |  |  |  |  |  |
|                                                   | 11  | 面積計測              | 地図上で3点以上クリックすると面積が計測できます。                                  |  |  |  |  |  |  |
|                                                   | 12  | 距離計測 · 面積<br>計測解除 | 距離計測・面積計測結果を解除します。計測をやり直す場合にも使<br>います。                     |  |  |  |  |  |  |
|                                                   | 13  | 縮尺指定変更            | 現在の表示縮尺が表示されています。半角数字を入力することによ<br>り縮尺変更ができます。              |  |  |  |  |  |  |

| 境界 | 選択ツ   | ールバーについ             | ▶ て ※境界選択とは、見たい領域を選択することで                                                               | です。 |
|----|-------|---------------------|-----------------------------------------------------------------------------------------|-----|
|    | 一地図操作 | 1<br>境界選択<br>之<br>2 | $\begin{array}{c} 3 \\ 5 \\ 7 \\ \hline \\ \hline \\ \hline \\ 4 \\ 6 \\ 8 \end{array}$ |     |
|    | NO.   | 項目                  | 説明                                                                                      |     |
|    | 1     | 単一選択                | 領域を1つのみ選択できます。                                                                          |     |
|    |       |                     |                                                                                         |     |

| 1       単一選択       領域を1つのみ選択できます。         2       複数選択       領域を複数選択できます。選択領域の統計値は集計<br>ます。         3       同心円選択       地図上でクリックした地点から一定距離内にある領域部<br>す。 | 値が表示され<br>を選択できま |
|----------------------------------------------------------------------------------------------------|------------------|
| 2     複数選択     領域を複数選択できます。選択領域の統計値は集計<br>ます。       3     同心円選択     地図上でクリックした地点から一定距離内にある領域<br>す。                                                      | 値が表示され           |
| 3 同心円選択 地図上でクリックした地点から一定距離内にある領域                                                                                                    | を選択できま           |
|                                                                                                    |                  |
| 4 矩形選択 地図上をマウスでドラッグして矩形を指定し、その範囲<br>域を選択できます。                                                                                                    | 肌に囲まれた領          |
| 5 条件選択 指定する条件に一致する統計項目の値を持つ領域を<br>す。                                                                                                    | 選択できま            |
| 6<br>り選択(バッファ<br>選択)<br>指定線形距離<br>内選択(バッファ<br>選択できます。                                                                                                   | 通内の領域を           |
| 7 施設/住所指<br>定選択 施設または住所を指定し、指定半径内の領域を選択で                                                                                                    | できます。            |
| 8 選択解除 選択した領域を全て解除します。                                                                                                    |                  |

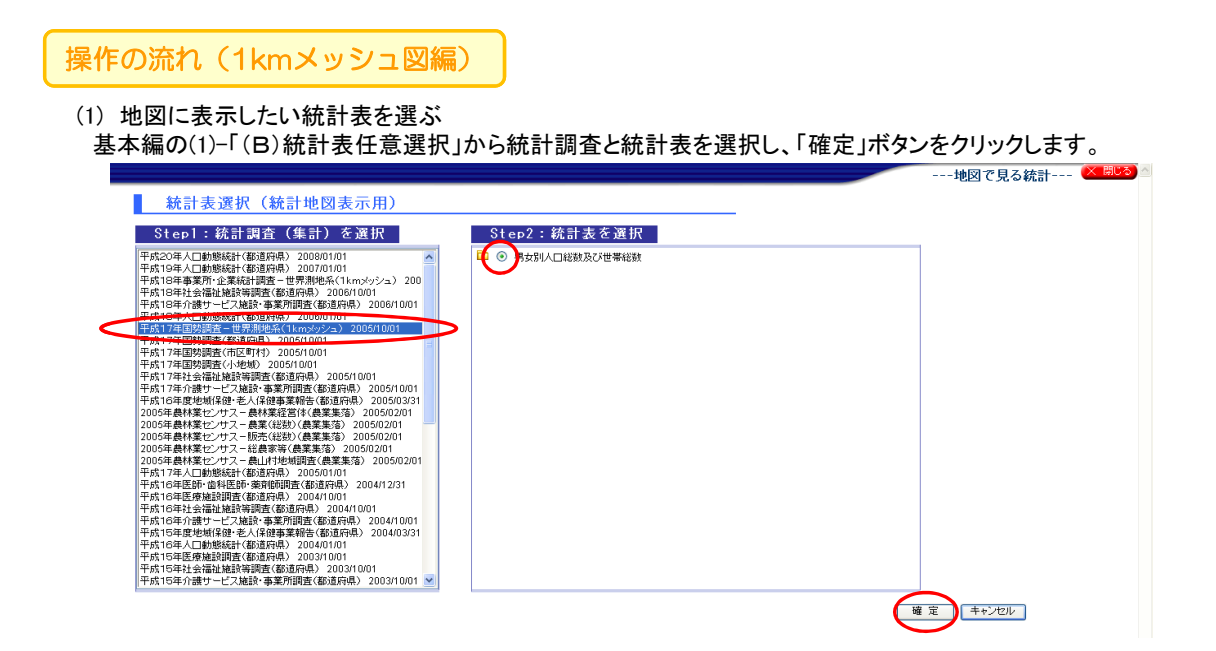

(2) 日本全図が表示される 島根県を選択して、「移動」ボタンをクリックします。

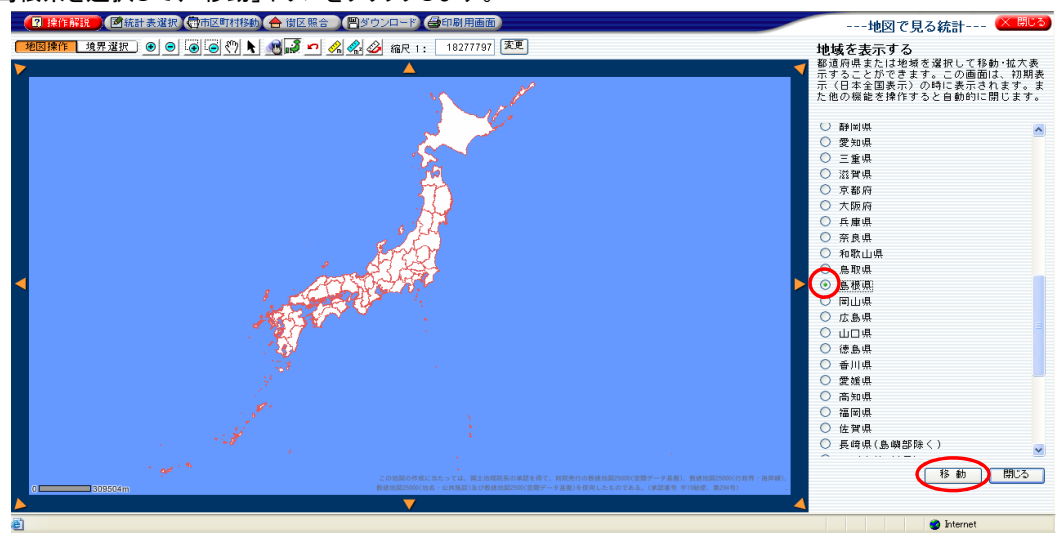

- (3) 見たい区域を拡大表示する
- ① 基本編の(3)-①、②と同じ操作をします。

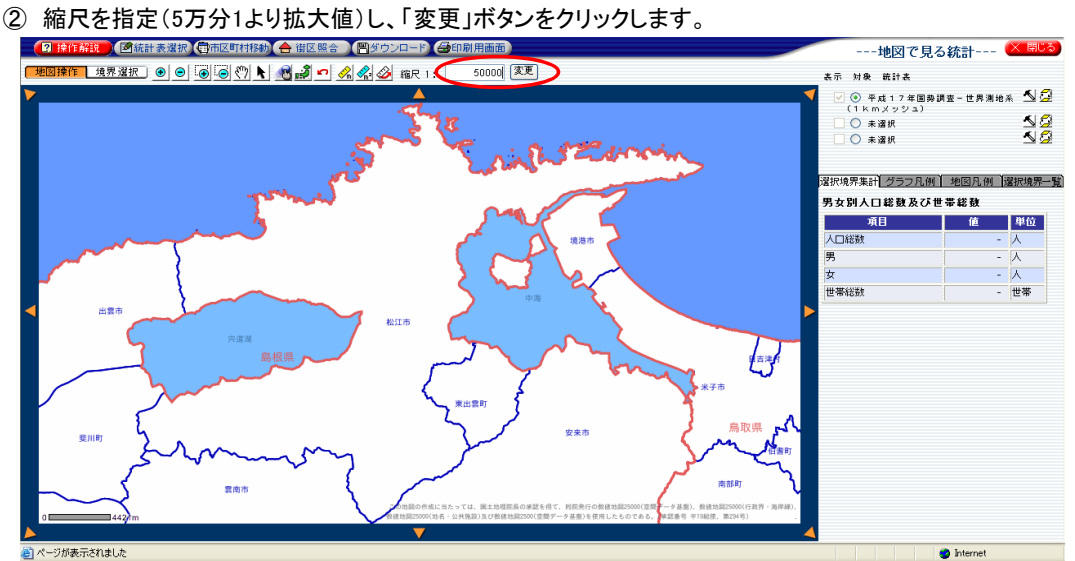

- (4)見たい区域が、1kmメッシュのランキング図で表示される
- ① 統計地図グラフ表示の初期設定はランキング図(階級別分類図)に設定されています。

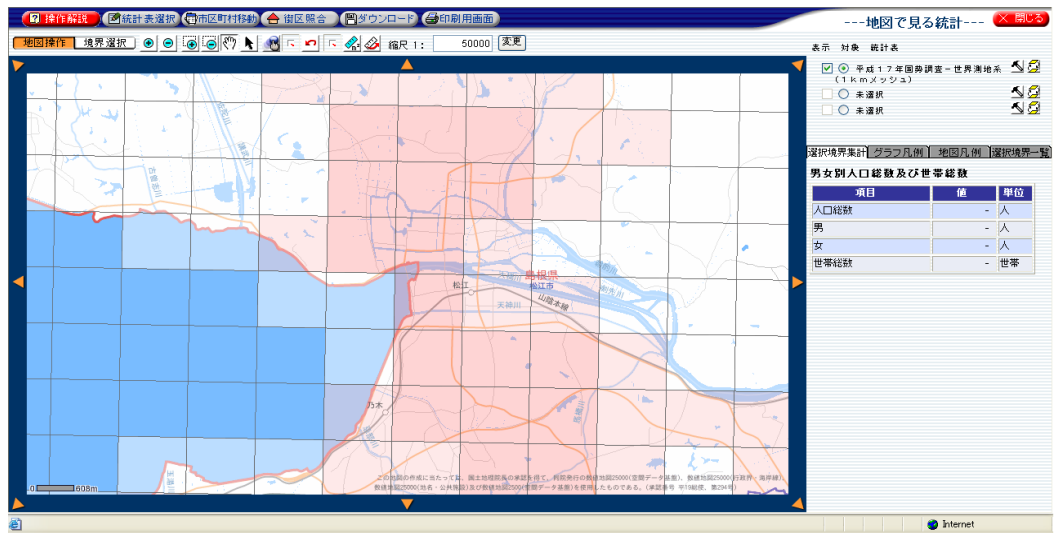

②「グラフ凡例」タブに切り替えると、ランキング図の凡例が表示されます。

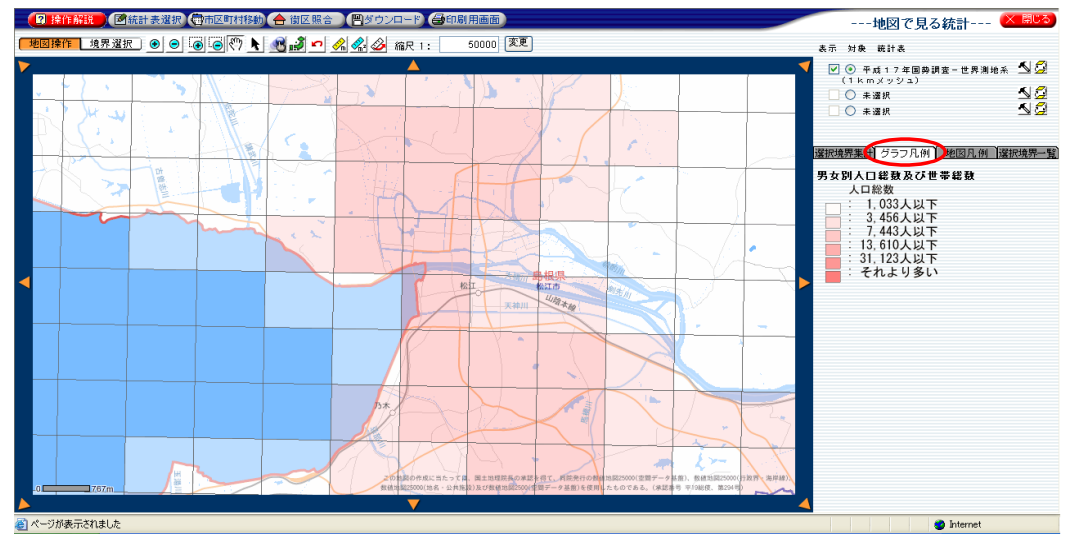

※棒グラフ・円グラフを表示する場合は、"基本編(5)-ii)棒グラフ・円グラフ"と同じ操作をします。

(5) ラベルの表示

人口総数等の統計データを地図上に表示したい場合は、ラベル(注記)機能を使用します。 操作は"基本編(5)-iv)ラベル"と同じです。 ラベルがまテナれました

| 2 读<br> | 作解說 】 图 編<br>作 境界 選択 | 計表選択 <b>(</b><br>) |     | (合 街区照合) | 「「「「」」     「「」     「」     「」     「」     「」     「」     「」     「」     「」     「」     「」     「」     「」     「」     「」     「」     「」     「」     「」     「」     「」     「」     「」     「」     「」     「」     「」     「」     「」     「」     「」     「」     「」     「」     「」     「」     「」     「」     「」     「」     「」     「」     「」     「」     「」     「」     「」     「」     「」     「」     「」     「」     「」     「」     「」     「」     「」     「」     「」     「」     「」     「」     「」     「」     「」     「」     「」     「」     「」     「」     「」     「」     「」     「」     「」     「」     「」     「」     「」     「」     「」     「」     「」     「」     「」     「」     「」     「」     「」     「」     「」     「」     「」     「」     「」     「」     「」     「」     「」     「」     「」     「」     「」     「」     「」     「」     「」     「」     「」     「」     「」     「」     「」     「」     「」     「」     「」     「」     「」     「」     「」     「」     「」     「」     「」     「」     「」     「」     「」     「」     「」     「」     「」     「」     「」     「」     「」     「」     「」     「」     「」     「」     「」     「」     「」     「」     「」     「」     「」     「」     「」     「」     「」     「」     「」     「」     「」     「」     「」     「」     「」     「」     「」     「」     「」     「」     「」     「」     「」     「」     「」      「」      「」      「      「」      「      「」      「      「」      「      「      「」      「      「      「      「      「      「      「      「      「      「      「      「      「      「      「      「      「      「      「      「      「      「      「      「      「      「      「      「      「      「      「      「      「      「 | -F) (300)                          | 用画面)<br>50000 (変更)                  |                                  |                                        |      |      | 地図で見る統計 <                                                                                   |
|---------|----------------------|--------------------|-----|----------|----------------------------------------------------------------------------------------------------|------------------------------------|-------------------------------------|----------------------------------|----------------------------------------|------|------|---------------------------------------------------------------------------------------------|
|         |                      |                    |     |          | <u>vn vn vn 1</u> 18                                                                                                    |                                    |                                     |                                  |                                        |      |      | GISへル:<br>統計表・里力別人口総数及び世界総数                                                                 |
| .50     | 152                  | 189                | 183 | 1819     | 3214                                                                                                    | 1139                               | 2636                                | 1079                             | 149                                    | 1    |      | ラベル項目                                                                                       |
| 441     | 847                  | 523                | 233 | 655      | 3575                                                                                                    | 3629                               | 5825                                | -2210                            | 1103                                   |      | 17   | <ul> <li>○ 1 kmメッシュID</li> <li>③ 人口総数</li> <li>○ 男</li> <li>○ キ</li> </ul>                  |
| 357     | 866                  | 543                | 23  | 908      | 3606                                                                                                    | 5275                               | 4878                                | 1875                             | 889                                    | 31   |      | ○ ★ ★ ★ ★ ★ ★ ★ ★ ★ ★ ★ ★ ★ ★ ★ ★ ★ ★ ★                                                     |
|         |                      | 12                 | 382 | 1915     | 5214                                                                                                    | 3645                               | 2260                                | 974                              | 478                                    | 85   |      |                                                                                             |
|         |                      |                    |     | 35       | 347                                                                                                    | 4190                               | 3074                                | 2197                             | 717                                    | 282  | 268  | <ul> <li>✓ ラベル表示</li> <li>ラベル制御</li> <li>✓ 重なるラベル配置を自動調整</li> <li>□ 地面の = === #=</li> </ul> |
|         |                      |                    |     |          | 37                                                                                                    | 5810                               | 3761                                | 5095                             | 3079                                   | 537  | 201  | ● 有条地区のライル表示<br>通用 開じる                                                                      |
|         |                      |                    |     |          | 1718 75*                                                                                                    | 6137                               | 5225                                | 4270                             | 1290                                   | 2234 | 1931 |                                                                                             |
| -0      | 846m                 | 368<br>#           | 339 | 158      | 1672                                                                                                    | 1865<br>取の作成に当たって<br>第25000(地名・公共版 | 4241<br>用土地理研長の単語<br>取)及び数額地路2500(5 | 3876<br>8得て、周院発行の数<br>間データ基準)を使用 | 2832<br>11回25000(空間データ)<br>たちのである。(学説書 | 317  | 1449 |                                                                                             |